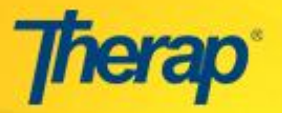

# Admin Mode: Institution, Expense Category & Merchant

## **Personal Finance Institution:**

1. Click on the New link in the 'Finance' area of your Dashboard.

| Finance              |                                |  |
|----------------------|--------------------------------|--|
| Institution          | New List   Import from Excel   |  |
| Merchant             | New   List   Import from Excel |  |
| Types and Categories | New   List                     |  |

2. On the **Create Institution** page, enter the required information such as Institution Name, Street, State, and Country. Then click on the **Save** button at the bottom of the page to store the information.

|                                                                                                    | Cre              | eate Institution                                      |      |
|----------------------------------------------------------------------------------------------------|------------------|-------------------------------------------------------|------|
|                                                                                                    | Institu          | ution Information                                     |      |
| Institution Name *                                                                                     | Demo Institution |                                                       |      |
| Remarks About 3000 characters left                                                                     |                  |                                                       | .::  |
| Street 1 *<br>City<br>County<br>County *<br>State *<br>Phone 1<br>Phone 2<br>Fax Number<br>Web Address | Ist street       | Street 2<br>Zip Code<br>Other<br>Ext<br>Ext<br>E-mail |      |
| Cancel                                                                                                 |                  |                                                       | Save |

3. You will then receive a Success Message.

| i Successfully Saved. |
|-----------------------|
|-----------------------|

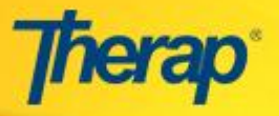

### Personal Finance Expense:

1. Click on the New link in the 'Finance' area of your Dashboard.

| Finance              |                                |  |  |  |
|----------------------|--------------------------------|--|--|--|
| Institution          | New   List   Import from Excel |  |  |  |
| Merchant             | New   List   Import from Excel |  |  |  |
| Types and Categories | New List                       |  |  |  |

2. Enter the information in the 'Label' and 'Description' fields on the **Types and Categories** page and click on the **Save** button.

| Types and Categories<br>Type Information |   |       |      |                              |
|------------------------------------------|---|-------|------|------------------------------|
|                                          |   |       |      |                              |
| Expense                                  | - | Bread | Food |                              |
| Deposit                                  |   |       |      |                              |
| Please Select<br>Account                 |   |       |      |                              |
| Deposit                                  |   |       |      | If you want to add more row, |
| Expense                                  |   |       |      | click on "Add More"          |
| Unit                                     |   | ]     |      | Add More 🕂                   |
|                                          |   |       |      |                              |
| Cancel                                   |   |       |      |                              |

NOTE: To add more rows, click on the Add More button.

#### 3. You will then receive a Success Message.

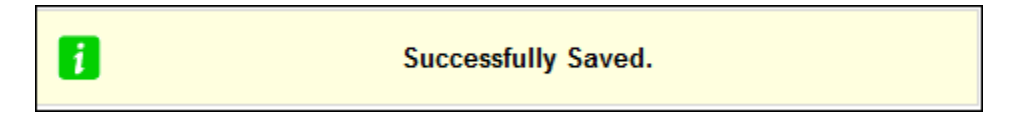

### Merchant:

 To create a new Merchant, click on the New link in the 'Finance' area of Dashbaord.

2. Enter the data in the fields as required and click on the 'Save' button at the bottom of the page.

| Finance              |                                |  |  |  |
|----------------------|--------------------------------|--|--|--|
| Institution          | New   List   Import from Excel |  |  |  |
| Merchant             | New   List   Import from Excel |  |  |  |
| Types and Categories | New   List                     |  |  |  |

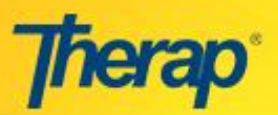

| Create Merchant            |                      |    |          |      |  |
|----------------------------|----------------------|----|----------|------|--|
|                            | Merchant Information |    |          |      |  |
| Organization Name *        | Demo organizati      | on |          |      |  |
| Remarks                    |                      |    |          |      |  |
|                            |                      |    |          |      |  |
|                            |                      |    |          |      |  |
| About 3000 characters left |                      |    |          |      |  |
| Street 1 *                 | Street 1             |    | Street 2 |      |  |
| City                       | birddr 1             |    |          |      |  |
| County                     |                      |    | Zip Code |      |  |
| Country *                  | USA                  | -  | Other    |      |  |
| State *                    | NEW JERSEY           | -  |          |      |  |
| Phone 1                    |                      | 0  | Ext      |      |  |
| Phone 2                    |                      | 0  | Ext      |      |  |
| Fax Number                 |                      |    | E-mail   |      |  |
| Web Address                |                      |    |          |      |  |
|                            |                      |    |          |      |  |
| Cancel                     |                      |    |          | Save |  |

3. You will receive a Success Message when the data is saved.

| i Successfully Saved. |  |
|-----------------------|--|
|-----------------------|--|

#### Edit List of Institutions, Expense Categories or Merchants:

You can edit the list of Institutions, Expense Categories or Merchants from the respective lists.

For example: To edit an entry in the list of **Institutions**, follow the steps shown.

| Finance              |                            |  |  |
|----------------------|----------------------------|--|--|
| Institution          | New List Import from Excel |  |  |
| Merchant             | New List Import from Excel |  |  |
| Types and Categories | New List                   |  |  |

1. On the **Personal Finance Institution** list, click on the name of the Institution.

| Personal Finance Institution |            |                |              |              |    |
|------------------------------|------------|----------------|--------------|--------------|----|
| Institution 🔺                | Entered By | Entered Date 🔶 | Updated By 🗢 | Updated Date | \$ |
|                              |            |                |              |              |    |

 Make the necessary changes on the form and click on the Save button to update the form.

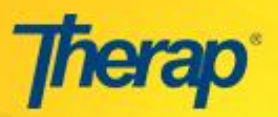

|                            |                  | Edit       | Institution   |                 |
|----------------------------|------------------|------------|---------------|-----------------|
|                            |                  | Institutio | n Information |                 |
| Institution Name *         | ABC Institution  |            |               |                 |
| Remarks                    |                  |            |               |                 |
|                            |                  |            |               |                 |
|                            |                  |            |               |                 |
| About 3000 characters left |                  |            |               | ***             |
| Street 1 *                 | 517 First Street |            | Street 2      |                 |
| City                       | Small Town City  |            |               |                 |
| County                     |                  |            | Zip Code      |                 |
| Country *                  | USA              | -          | Other         |                 |
| State *                    | CONNECTICUT      | •          |               |                 |
| Phone 1                    | 111-222-3333     | 0          | Ext           | 123             |
| Phone 2                    |                  | 0          | Ext           |                 |
| Fax Number                 | 225-336-4447     |            | E-mail        | abcinst@abc.com |
| Web Address                | www.abc.com      |            |               |                 |
|                            |                  |            |               |                 |
| « Back Cancel              |                  |            |               | Save            |

3. You will then receive a Success Message.

| Successfully Updated. |  |
|-----------------------|--|
|-----------------------|--|

# Importing Data from Excel Sheets:

You can import data directly into the forms from Excel Sheets.

For example, to Import Merchant from Excel sheets follow the steps shown below.

 On your Dashboard, click on the Import from Excel link in the 'Finance' section.

| Finance              |                                |  |  |  |  |  |  |
|----------------------|--------------------------------|--|--|--|--|--|--|
| Institution          | New   List   Import from Excel |  |  |  |  |  |  |
| Merchant             | New   List   Import from Excel |  |  |  |  |  |  |
| Types and Categories | New   List                     |  |  |  |  |  |  |

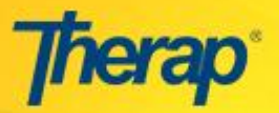

|                        |                          |               | Import Mercha             | nt From Excel                   |                               |
|------------------------|--------------------------|---------------|---------------------------|---------------------------------|-------------------------------|
| Fil                    | e:                       |               |                           |                                 |                               |
| File:                  |                          | Download      | a sample excel file (with | (1)<br>supported format and hel | (9                            |
| noose file             |                          |               |                           | ?                               | (4) Save                      |
| Look in:               | My Documer               | nts<br>er     |                           | ▲ ==-                           |                               |
| My Recent<br>Documents | My Network<br>EXCEL1.xls | .Places       |                           |                                 | «Feedback» «Live Help» «Help» |
| Desktop                |                          |               |                           |                                 |                               |
| ly Documents           |                          |               |                           |                                 |                               |
| My Computer            |                          |               |                           |                                 |                               |
|                        |                          | -             |                           | ~                               |                               |
| My Network             | File name:               | excel/iew.xls |                           | 🗸 🔇 Open                        |                               |

2. To add the information from the Excel sheet, click on the 'Browse' button on the **Import Merchant From Excel** page. After selecting the file from your computer, click on the 'Open' button to add the file and then click on the 'Save' button.

**NOTE:** You can download a sample Excel file by clicking on the **Download a sample excel file** (with supported format and help). The Excel file to be uploaded should be written in the order shown in the sample Excel file.

| G   | ) 🖬 🖉 · (Y · ) :     | ;       | -              | _            |             | database 2            | [Compa | tibility Mode] - | Microsoft          | Excel                                   |                            |               |        |             |                    |                    | ×   |
|-----|----------------------|---------|----------------|--------------|-------------|-----------------------|--------|------------------|--------------------|-----------------------------------------|----------------------------|---------------|--------|-------------|--------------------|--------------------|-----|
|     | Home Insert          | Page La | yout Formulas  | Data         | Review View |                       |        |                  |                    |                                         |                            |               |        |             |                    | 0 -                | • } |
|     | Cut                  | Sans    | * 10 * A       | Ă            | = = >>-     | Wrap Text             |        | General          | •                  |                                         |                            | -             |        | Σ AutoSum * | AT I               | A                  | <   |
| Pa  | ste 🛷 Format Painter | BI      | U - 🖾 - 🖄 -    | <u>A</u> - ≡ | 書 書 課 律     | 🚾 Merge & Ce          | nter * | \$ % ,           | 00. 0.*<br>0.* 00. | Conditional Form<br>Formatting * as Tab | nat Cell<br>ole + Styles + | Insert Delete | Format | 2 Clear *   | Sort &<br>Filter * | Find &<br>Select ₹ | 5   |
|     | Clipboard 🕞          |         | Font           | 9            | Alignme     | nt                    | 6      | Number           | 6                  | Styles                                  |                            | Cells         |        | Ed          | iting              |                    | 3   |
|     | M14 -                | · (•    | f <sub>x</sub> |              |             |                       |        |                  |                    |                                         |                            |               |        |             |                    |                    |     |
| -   | A                    | В       | С              | D            | E           | F                     | G      | Н                | - I                | J                                       | K                          | L             | M      | N           | C                  | )                  |     |
| 1   | Organization Name    | Remarks | Street1        | Street2      | City        | State                 | County | y Zip            | Country            | Country Other                           | Phone1                     | Ext1          | Phone2 | Ext2        | Fax                |                    | Em  |
| 2   | ABC Organization     |         | Street 1       |              |             | Connecticut           |        | 06000            | USA                |                                         | 111-222-333                | 3 123         |        |             |                    |                    | abc |
| La. | a ground             |         |                |              | and the     | and the second second |        | ,                |                    | Annah                                   | where we have              |               |        | ~~~         | 1                  | ~                  |     |

3. The data will then be entered into the form automatically.

|                            | ,                | rerenan | r mormation |            |
|----------------------------|------------------|---------|-------------|------------|
| Organization Name *        | ABC Organization |         |             |            |
| lemarks                    |                  |         |             |            |
|                            |                  |         |             |            |
|                            |                  |         |             |            |
| About 3000 characters left |                  |         |             |            |
|                            |                  | _       |             |            |
| Street 1 *                 | Street 1         |         | Street 2    |            |
| County                     |                  |         | Zin Code    | 05000      |
| Country *                  | 1154             | 1       | Other       | 06000      |
| State *                    | CONNECTICUT      | 1       |             |            |
| Phone 1                    | 111-222-2222     | 0       | Ext         | 122        |
| Phone 2                    | 111-222-5555     | ŏ       | Ext         | 125        |
| Fax Number                 |                  | 1       | E-mail      | abc@ab.com |
| Web Address                | www.abc.com      |         |             |            |
|                            |                  |         |             |            |